## **Logging Into My Payments Plus**

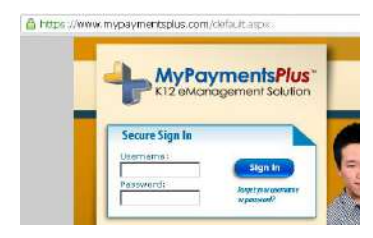

Visit <u>http://www.mypaymentsplus.com</u> and use the Secure Sign In to enter your **Username** and **Password**. Click the **Sign In** button to sign in.

If you've forgotten either your username or password, use the link below the Sign In button to retrieve it.

## **Your Dashboard**

|                                          | Jen white :: Forsyth County Schools W. O                                                                                                    |  |  |
|------------------------------------------|----------------------------------------------------------------------------------------------------|--|--|
| fiew History                             |                                                                                                    |  |  |
| lanage Account                           | Important Message from Forsyth County Schools                                                                                                    |  |  |
| Need help? Click here.                   | Welcome to My Payments Plus!<br>This is our new online portal for purchasing merchandise, paying fees, registering for activities, and<br>more!                                                                                                    |  |  |
|                                          | Walkabout Merchandise<br>All pre-ordered Freshman Walkabout merchandise will be available for pick up at the Freshman<br>Walkabout in August, PE shirts and shorts and Athlebic Passes will be given to students in class<br>once the school year begins. Other itsme ordered below may have different instructions for<br>pickup - click the Details link for each item to be am more. |  |  |
|                                          | Other Payments                                                                                                    |  |  |
|                                          | 2013-2014 RISING FRESHMAN WALKABOUT MERCHANDISE                                                                                                    |  |  |
| Realized Statistics of Concession (1998) | 2013-2014 UPPER CLASSMEN WALKABOUT MERCHANDISE                                                                                                    |  |  |
| MyPaymentsPlus                           | COUNSELING                                                                                                    |  |  |
| 23,053                                   | CYMNASTICS-CAR MAGNET                                                                                                    |  |  |
|                                          | CUNSHINE CLUB-STAFF ONLY                                                                                                    |  |  |
|                                          |                                                                                                    |  |  |
|                                          | TI-30XS CALCULATOR                                                                                                    |  |  |

**Home** – this page will give you access to all of the items available for payment. Click the + next to each category name to see the items available to you.

**View History** – review your payment/transaction history.

**Manage Account** – this menu will let you Manage Students, Manage Documents, and edit your Profile. (See the next page.)

## **Manage Students**

From the **Manage Students** page, you can add additional students to your account, or remove students from your account.

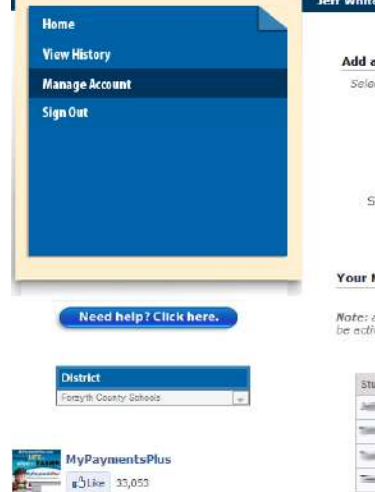

| State:               | Georgia (GA)           |           |
|----------------------|------------------------|-----------|
| Institution:         | Forsyth County Schools |           |
| StudentID:           |                        | , Newsiel |
| Student's Last Name: |                        |           |
|                      | Add Student            |           |
|                      | Add Student            |           |
| Your Managed Student |                        |           |

| And and a second second                                                                                                    | Forsyth County Schools | GA  | Remove |
|----------------------------------------------------------------------------------------------------|------------------------|-----|--------|
| Constant of the local diversion of the local diversion of the local | Forsyth County Schools | GA  | Remove |
| Tankin and the second second                                                                                                    | Forsyth County Schools | GA. | Remove |
| The other designments                                                                                                    | Forsyth County Schools | GA. | Remove |

## **My Profile**

From the **My Profile** page, you can make changes to your account information, as well as adding or changing payment options for completing transactions.

You are not able to change your **Username** once created.

| First name:         Last name:         Street address:         Street address:         Street address:         Street address:         City:         Cumming         State:         Georgia (GA)         ZIP Code:         30041         'our E-mail Address         E-mail address:         Cour Phone Number         Daytime phone number:         770-781-2264         Evening phone number:         770-781-2264         State:         Our Username:         Username:         Password:         Change Password         Credit Card Accounts         To edit or remove an account, click the link at the end of the         Card Type       Card Number         To edit or remove an account, click the link at the end of the         Account Two         Checking/Savings Accounts         To edit or remove an account, click the link at the end of the                                                                                                    |                  |
|----------------------------------------------------------------------------------------------------|------------------|
| Last name: Street address: 686 Peachtree Parkway Apartment/Building/Sute: City: Cumming State: Georgia (GA) ZIP Code: 30041   four E-mail Address E-mail address: E-mail address: Cour Phone Number Daytime phone number: 770-781-2264   four Phone Number Username: Veername: Veern                                                                                                    |                  |
| Four Address       Street address:       585 Peachtree Parkway         Apartment/Building/Suite:                                                                                                    |                  |
| Street address: 565 Peachtree Parkway Apartment/Building/Suite: City: Cumming State: Georgia (GA) ZIP Code: 30041  'our E-mail Address E-mail address: Cour Phone Number Daytime phone number: 770-781-2264  'our Username Username: Username: Username: Cour Username: Cour Password Hint Password hint: default our Wallet Information Credit Card Accounts To edit or remove an account, click the link at the end of the Carc Type Card Number Expires Checking/Savings Accounts To edit or remove an account, click the link at the end of the Carcount yre Accounts To edit or remove an account, click the link at the end of the Carcount yre Accounts To edit or remove an account, click the link at the end of the Carcount yre Accounts To edit or remove an account, click the link at the end of the Carcount Yre Card Number Checking/Savings Accounts To edit or remove an account, click the link at the end of the Carcount Yre Card Number Checking/Savings Accounts To edit or remove an account, click the link at the end of the Carcount Yre Card Number Checking/Savings Accounts                                                                                                    |                  |
| Apartment/Building/Suite:<br>City: Cumming<br>State: Georgia (GA)<br>ZIP Code: 30041<br>four F-mail Address<br>E-mail address:<br>Four Phone Number<br>Daytime phone number: 770-781-2264<br>Evening phone number: 770-781-2264<br>Evening phone number: 770-781-2264<br>E |                  |
| City: Cumming State: Georgia (GA) ZIP Code: 30041  Tour E-mail Address E-mail address: Tour Phone Number Daytime phone number: 770-781-2264 Evening phone number: 770-781-2264 Evening phone number: 770-781-2264  Tour Username Username: Password: Change Password  To add to remove an account, click the link at the end of the Carcount to Pascunt to Pascu                                                                                                    |                  |
| State: Georgia (GA)<br>ZIP Code: 30041<br>'our F-mail Address<br>E-mail address:<br>'our Phone Number<br>Daytime phone number: 770-781-2264<br>Evening phone number: 770-781-2264<br>'our Username<br>Username:<br>Password: Change Password<br>'our Password Hint<br>Password hint: default<br>our Wallet Information<br>Credit Card Accounts<br>To edit or remove an account, click the link at the end of the<br>Card Type Card Number Expires<br>Checking/Savings Accounts<br>To edit or remove an account, click the link at the end of the<br>Carcount Type Accounts<br>To edit or remove an account, click the link at the end of the<br>Card to remove an account, click the link at the end of the                                                                                                    |                  |
| ZIP Code: 30041  four F-mail Address  E-mail address:  four Phone Number  Daytime phone number: 770-781-2264  Four Username Username: Password: Change Password  four Password Hint Password hint: default  our Wallet Information Credit Card Accounts To edit or remove an account, click the link at the end of the Card Type Card Number  Checking/Savings Accounts To edit or remove an account, click the link at the end of the Carcount two Accounts To edit or remove an account, click the link at the end of the Card Type Card Number                                                                                                    |                  |
| 'our E-mail Address         E-mail address:         'our Phone Number         Daytime phone number:         '70-781-2264         Evening phone number:         '70-781-2264         'our Username         Username:         'Password:         'Our Password Hint         Password hint:         'our Password Hint         Credit Card Accounts         To edit or remove an account, click the link at the end of the         Card Type       Card Number         Expires         Checking/Savings Accounts         To edit or remove an account, click the link at the end of the                                                                                                    |                  |
| E-mail address:                                                                                                    |                  |
| Your Phone Number Daytime phone number: 770-781-2264 Evening phone number: 770-781-2264 Our Username Username: Password: Change Password Change Password Change Password Change Password Change Password Change Change Chan                                                                                                    |                  |
| Daytime phone number: 770-781-2264 Evening phone number: 770-781-2264 Our Username Username: Password: Change Password Our Password Hint Password hint: default Our Wallet Information Credit Card Accounts To edit or remove an account, click the link at the end of the Card Type Card Number Expires Checking/Savings Accounts To edit or remove an account, click the link at the end of the Carcount two Accounts To edit or remove an account, click the link at the end of the Carcount Type Card Number                                                                                                    |                  |
| Evening phone number: 770-781-2264  our Username Username: Password: Change Password  our Password Hint Password hint: default  our Wallet Information Credit Card Accounts To edit or remove an account, click the link at the end of the Card Type Card Number  Checking/Savings Accounts To edit or remove an account, click the link at the end of the Account Type Account limpher                                                                                                    | Ext.             |
| our Username Username: Password: Change Password  our Password Hint: Password hint: default  our Wallet Information Credit Card Accounts To edit or remove an account, click the link at the end of the Card Type Card Number  Checking/Savings Accounts To edit or remove an account, click the link at the end of the Account Iver Account limpher                                                                                                    |                  |
| Username : Password: Change Password  our Password Hint Password hint: default  our Wallet Information Credit Card Accounts To edit or remove an account, click the link at the end of the Card Type Card Number Expires  Checking/Savings Accounts To edit or remove an account, click the link at the end of the Account Type Account Number                                                                                                    |                  |
| Password: Change Password our Password Hint Password hint: default our Wallet Information Credit Card Accounts To edit or remove an account, click the link at the end of the Card Type Card Number Expires Checking/Savings Accounts To edit or remove an account, click the link at the end of the Account Type Account Number                                                                                                    |                  |
| Cour Password Hint Password hint: default Our Wallet Information Credit Card Accounts To edit or remove an account, click the link at the end of the Card Type Card Number Expires Checking/Savings Accounts To edit or remove an account, click the link at the end of the Account Type Account Number                                                                                                    |                  |
| Password hint: default our Wallet Information Credit Card Accounts To edit or remove an account, click the link at the end of the Card Type Card Number Expires Checking/Savings Accounts To edit or remove an account, click the link at the end of the Account Type Account Number                                                                                                    |                  |
| Our Wallet Information           Credit Card Accounts           To edit or remove an account, click the link at the end of the           Card Type         Card Number           Expires           Checking/Savings Accounts           To edit or remove an account, click the link at the end of the           Account Type           Count furnities                                                                                                    |                  |
| Credit Card Accounts<br>To edit or remove an account, click the link at the end of the<br>Card Type Card Number Expires<br>Checking/Savings Accounts<br>To edit or remove an account, click the link at the end of the<br>Account Type Account Number                                                                                                    |                  |
| To adit or remove an account, click the link at the and of the<br>Card Type Card Number Expires<br>Checking/Savings Accounts<br>To adit or remove an account, click the link at the and of the<br>Account Type Account Number                                                                                                    | hh A             |
| Card Type Card Number Expires Checking/Savings Accounts To edit or remove an account, click the link at the end of the Account Two Account Number                                                                                                    | row.             |
| Checking/Savings Accounts To edit or remove an account, click the link at the end of the Account Number                                                                                                    |                  |
| To edit or remove an account, click the link at the end of the<br>Account Type Account Number                                                                                                    |                  |
| Account Type Account Number                                                                                                    | Add              |
|                                                                                                    | 1011             |
| our Email Undatos                                                                                                    |                  |
| Receive important email updates from your Studen                                                                                                    |                  |
| lyPaymentsPlus.                                                                                                    | t's district and |